## คู่มือการใช้งาน GISTDA COVID-19 iMAP สำหรับผู้ใช้ในระดับปฏิบัติการ (Operation Level)

# จัดทำโดย สำนักงานพัฒนาเทคโนโลยีอวกาศและภูมิสารสนเทศ (องค์การมหาชน) GISTDA

### กระทรวงการอุดมศึกษา วิทยาศาสตร์ วิจัยและนวัตกรรม วันที่ 9 มิถุนายน 2563

คู่มือการใช้งาน GISTDA COVID-19 iMAP สำหรับผู้ใช้ในระดับปฏิบัติการ (Operation Level) 1. เข้าสู่หน้าเว็บไซต์ด้วย "<u>https://gistdaportal.gistda.or.th/imap</u>"

ภาพที่ 1 หน้าต่างแรกของเว็บไซต์

2. ส่วนประกอบของหน้าเว็บไซต์

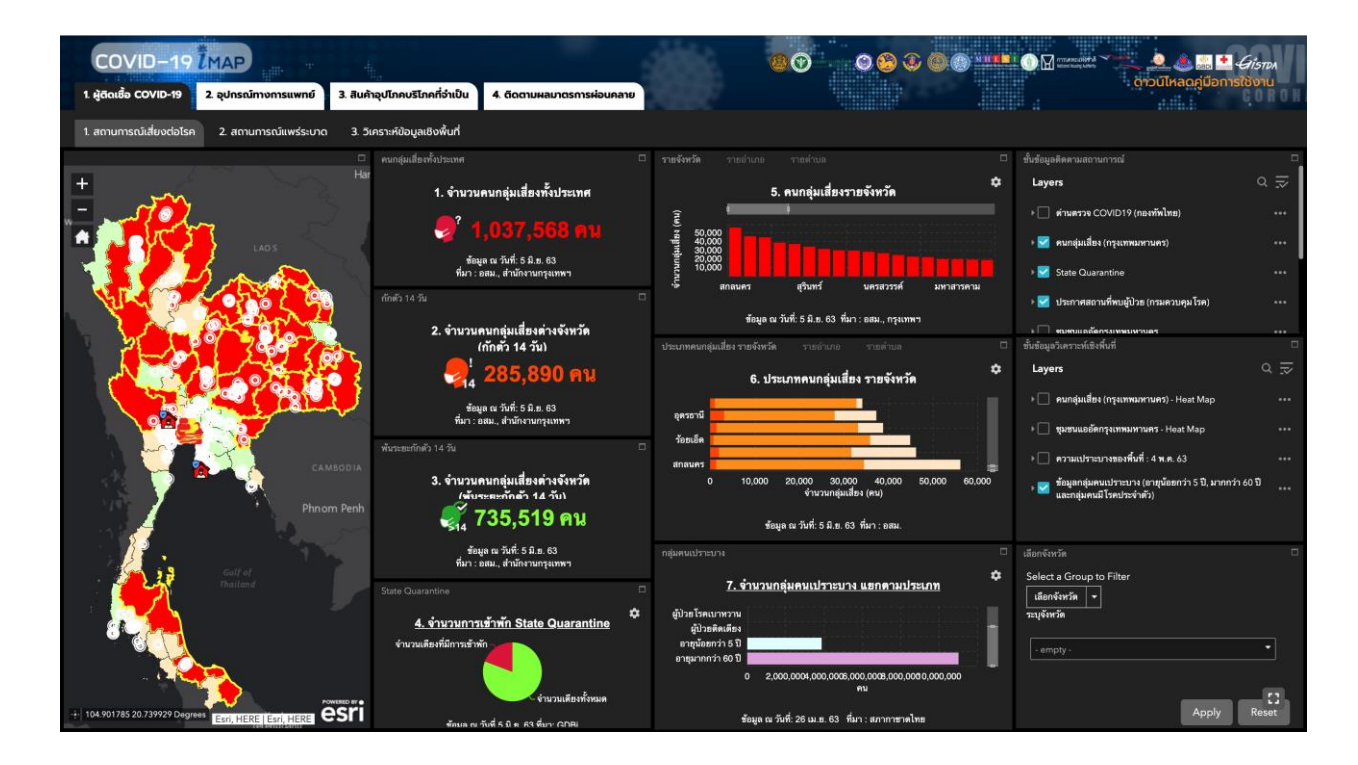

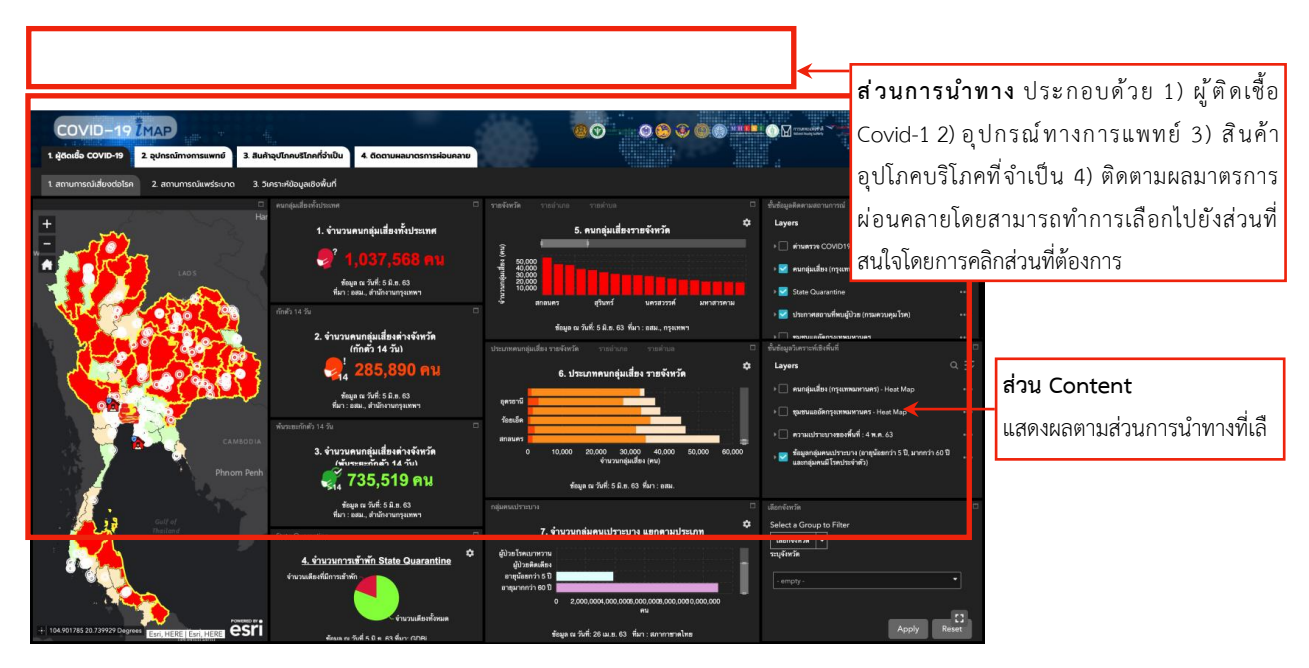

3. ส่วน Content แต่ละส่วนจะมีการแสดงผลดังนี้

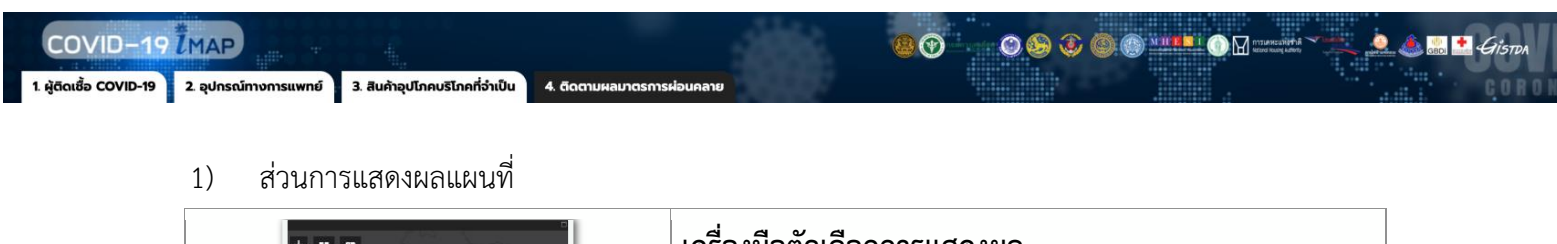

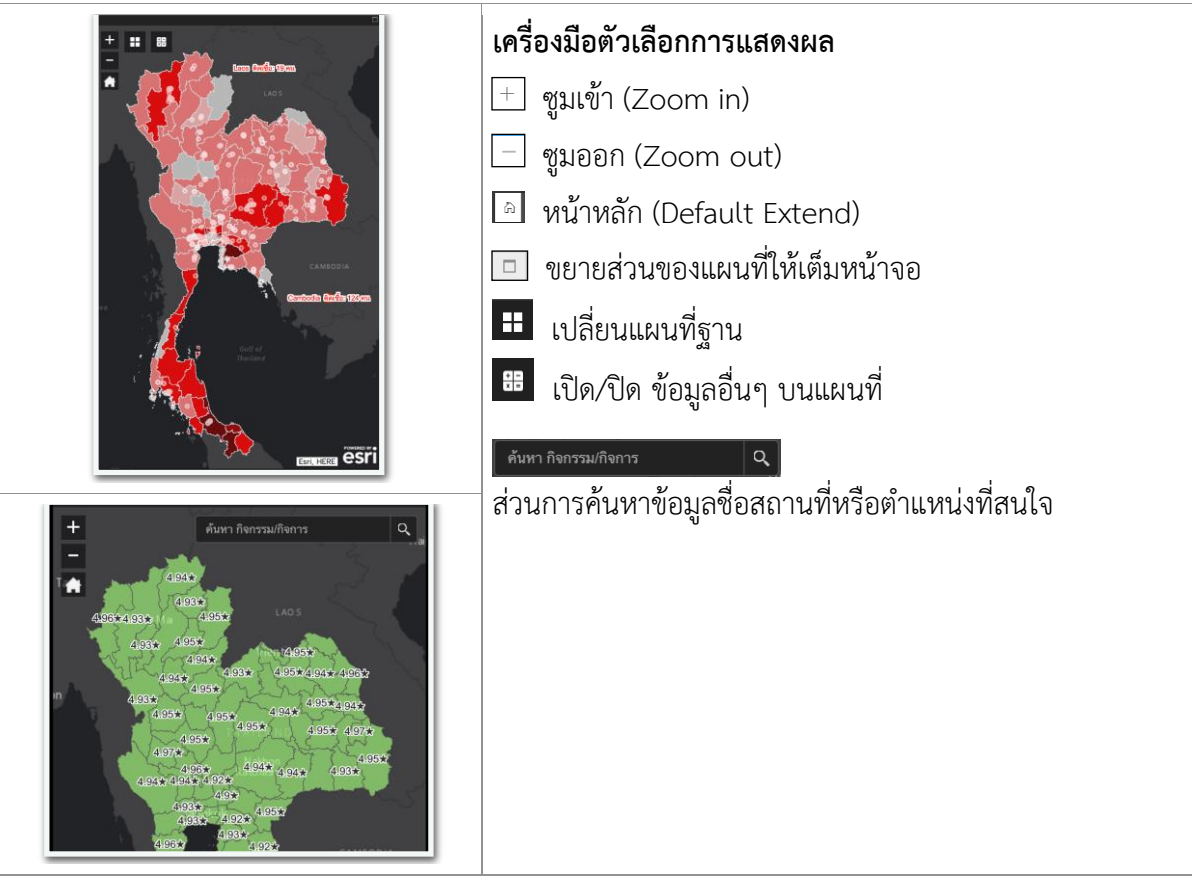

2) ส่วนข้อมูล และกราฟ

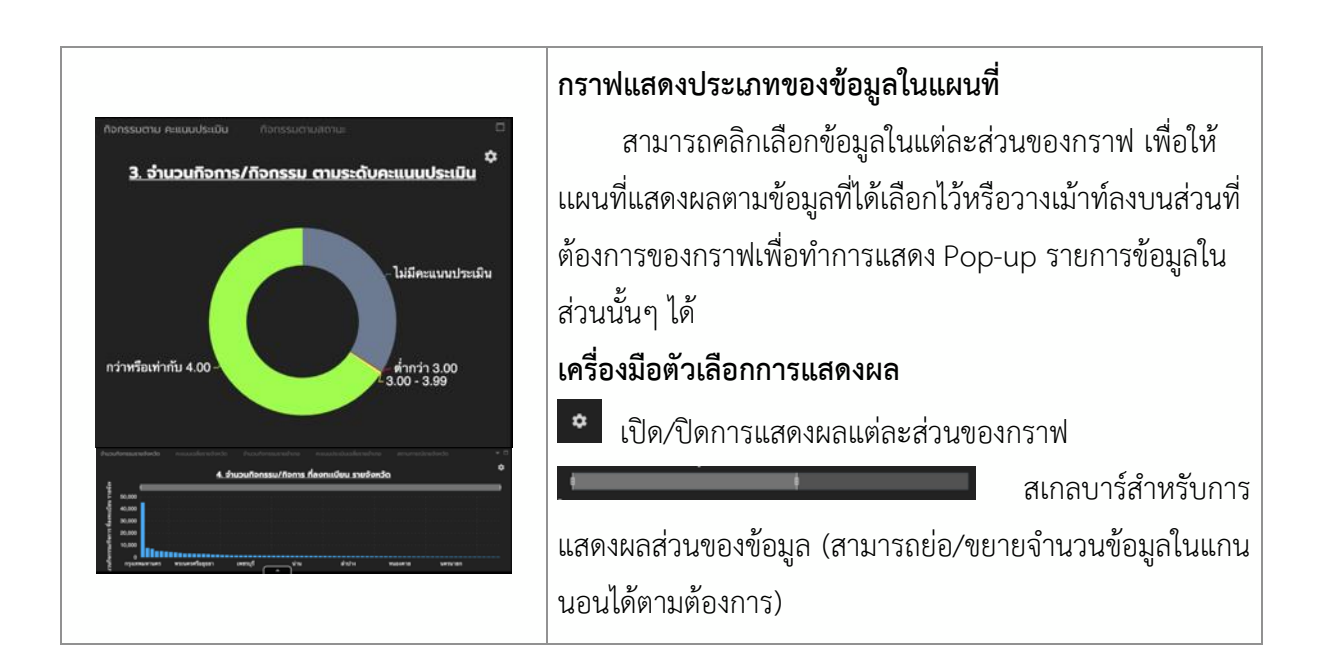

1. ผู้ติดเชื้อ COVID-19 2. อุปกรณ์ทางการแพทย์ 3. สินค้าอุปโภคบริโภคที่จำเป็น 4. ติดตามผลมาตรการผ่อ

|                                                                                                    | กา                     | รแสด                                             | ៧                     | ลข้                      | ้อมูเ                            | ลจ                                                                                       | ากแ                                              | หล่ง                                            | ข้อมู                                  | มูลอี                               | วื่นที่เ                                   | ู่มีการ                                                        | เชื่อ                           | มโย <sup>.</sup>                                            | 9                            |             |
|----------------------------------------------------------------------------------------------------|------------------------|--------------------------------------------------|-----------------------|--------------------------|----------------------------------|------------------------------------------------------------------------------------------|--------------------------------------------------|-------------------------------------------------|----------------------------------------|-------------------------------------|--------------------------------------------|----------------------------------------------------------------|---------------------------------|-------------------------------------------------------------|------------------------------|-------------|
|                                                                                                    |                        | ผู้ใช้                                           | ร้งา                  | นส                       | ำม′                              | ารเ                                                                                      | าทำ                                              | การ                                             | คลิเ                                   | าที่                                | Ban                                        | iner                                                           | ในเ                             | เต่ล                                                        | ะหัว                         | ข้อ         |
|                                                                                                    | เพื่อ                  | อดูข้อ                                           | มูล                   | เพิ่ม                    | าเติร                            | มจา                                                                                      | ากระ                                             | ະບບ                                             | ราย                                    | งาน                                 | ୲ଏତଏ                                       | แต่ละ                                                          | ะหน่                            | วยง                                                         | าน                           |             |
| 4                                                                                                    |                        |                                                  | utsaum                | -ulative                 | noutlense.                       |                                                                                          |                                                  |                                                 | alar                                   | r  sec   sec 8                      | 0] Anatist system                          | Da jana manja Polim                                            |                                 | disets/highlighters                                         | and a part of the local data |             |
| <u>า. จำนวน รพ. ทุมสถานภาพเตองเพองพอ</u>                                                                                                    |                        | <b>66</b> menuar                                 | ni)ihron              | e (an) Turri             | iiinstideetoil                   | ldofalidises                                                                             | 2019 (Cover 19) Re                               | pana <b>22</b>                                  |                                        |                                     |                                            |                                                                | 2 Acres                         |                                                             | ion not                      |             |
| 3. จำนวนคนกลุ่มเสี่ยงต่างจังหวัด                                                                                                    |                        |                                                  | fuew<br>due           | Press<br>Press<br>Apades | ibucuthas<br>ngadeo<br>Aerusophu | dana<br>sone<br>habere                                                                   | ada Asasonguda<br>Kurru<br>sharn<br>roomatikunan | no proj<br>bizsufinitio<br>Azrojanu<br>bužućdan | dad<br>sife<br>sectors<br>thirty is by | dorrumgudaurki<br>doorrumau<br>H Su | Du (AAR)<br>Generalisky<br>sanistasitesite | okudoru<br>njudau<br>Hare suaretini<br>majjižoru<br>nu pokonus | ata<br>arustopini<br>Aaruspalas | ndu<br>repatimpi<br>dis onu perse<br>dimensitato<br>duranti | onu hagat<br>radu            |             |
|                                                                                                    |                        | support 1                                        | - 10                  | 24<br>45                 | 1840.42F                         | 5.017<br>2.014                                                                           | 80,554<br>36,746                                 | 8096<br>21,92                                   | 36,745<br>10,031                       | 99,381<br>42,299                    | 290<br>234                                 | 8049.094<br>81.458<br>2552                                     | 46.001<br>11.014                | Muuptohan<br>4,527<br>4,320                                 | 2.529                        |             |
|                                                                                                    |                        | angered (                                        | 420                   | er<br>m                  | 44.345<br>CROM                   | 1312<br>1430                                                                             | 5052<br>30,047                                   | 4,525                                           | 72,820<br>10,875                       | 52,000<br>20,001                    | 30<br>30                                   | 10,415<br>70,817                                               | 90,956<br>20,139                | 4,845<br>4,768                                              | (464<br>(588                 |             |
|                                                                                                    |                        | angered t                                        | 48<br>18              | 45.<br>20                | 1350,400<br>634,308              | 5354<br>4,845                                                                            | 38.850<br>23,279                                 | 10,745<br>17,975                                | 2309                                   | 44,745.                             | 94<br>54                                   | 36,877<br>7,436                                                | 26.8%<br>17.332                 | 5,040<br>5,069                                              | 2,580                        |             |
|                                                                                                    |                        | angered a                                        | 44                    | 660<br>488               | 7307342                          | 3.967<br>1,014                                                                           | 902,609<br>99,649                                | N.800<br>94,452                                 | 31,407<br>11,347                       | 97,621<br>101,619                   | 30<br>10                                   | 30,304<br>30,305                                               | 32,343<br>31,415                | 1000<br>6.006                                               | 2200<br>3,540                |             |
|                                                                                                    |                        | angened a                                        | 10                    | 207<br>403               | 100,76                           | C(H)                                                                                     | 908,765                                          | 10,200                                          | 8,46<br>19,57                          | 25,541                              | 152<br>271                                 | 100                                                            | 25.60<br>X.525                  | 1,635                                                       | 00                           |             |
| TR3,558 LIK)<br>2. neutoinator / farma<br>4. forcentramental forces a manufacture of a manufacture of a manufact | ตัว<br>กา <sup>.</sup> | กา'<br>เลข เ<br>รแสด                             | รัแส<br>มู่ใช้<br>ง P | เดง<br>์สา<br>Yop        | กรา<br>มาร<br>ว-up               | เฟท์<br>รัถน<br>ว ร′                                                                     | โ้งแบ<br>นำ P<br>ายละ                            | มบก<br>Poin<br>ะเอีย                            | ราฟ<br>ter<br>บดขา                     | วงก<br>ไป<br>องข้                   | าลม<br>ชี้ที่ข้<br>íอมูล                   | กราท<br>้อมูล                                                  | งแท่ง<br>ที่สน                  | ง แ <i>ิ</i> ะ                                              | เะข้อ<br>พื่อใ'              | มูล<br>ห้มี |
|                                                                                                    |                        | AND T -<br>A A A A A A A A A A A A A A A A A A A | <br>                  | ปิด                      | ปิด(<br>แหลง เพ                  | 9175<br>ma<br>10<br>10<br>10<br>10<br>10<br>10<br>10<br>10<br>10<br>10<br>10<br>10<br>10 | รางข้                                            | een al an an an an an an an an an an an an an   |                                        |                                     | านล่า                                      | 490×                                                           | າແຫ່ຂ                           | าะส่ว                                                       | ານ)                          |             |

ส่วนคำอธิบายสัญลักษณ์และการเลือกข้อมูลรายจังหวัด

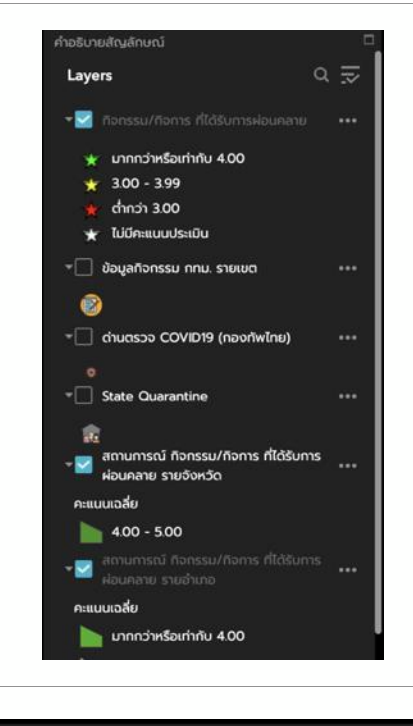

| ເສັ   | โอกจังหวัด [             | 1  |
|-------|--------------------------|----|
| s     | Select a Group to Filter |    |
| Γ     | เลือกจังหวัด 👻           |    |
| 5     | ระบุจังหวัด              |    |
|       |                          |    |
|       | - empty -                |    |
|       |                          |    |
|       |                          |    |
|       | Apply Reset              |    |
|       |                          |    |
| ſ     |                          | 1  |
|       | ปทุมธานี 🔹               |    |
|       | Search                   |    |
|       | นราธิวาส                 | t  |
|       | մոս                      | Γ  |
|       | บึงกาฬ                   |    |
|       | บุรีรัมย์                |    |
|       | ปทุมธานี                 |    |
|       | ประจวบศีรีขันธ์          |    |
|       | ปราจีนบุรี               |    |
|       | ปังตานี                  | ▼  |
| : ที่ | พระนครศรีอยุธยา          | 1  |
|       | พะเยา                    |    |
|       | •                        | Ι. |

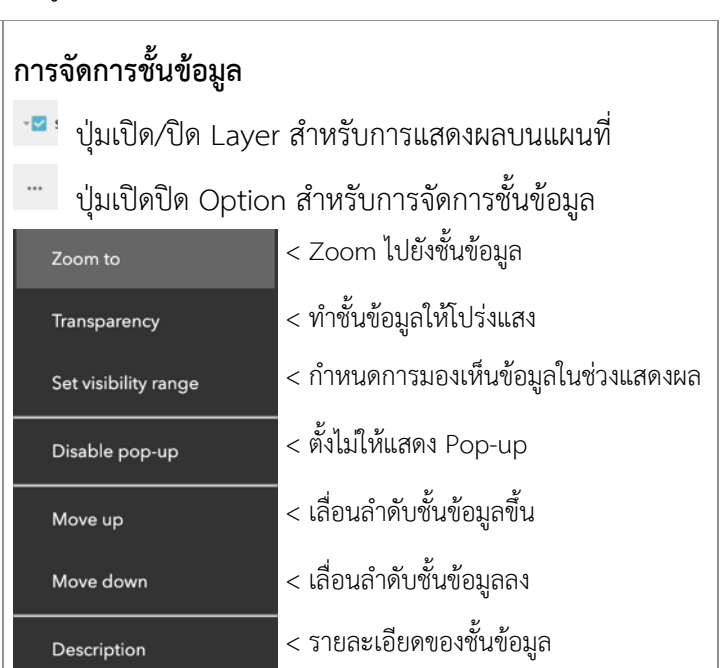

การเลือกข้อมูลการแสดงผลโดยการระบุจังหวัดที่สนใจ เพื่อทำการแสดงรายงานภาพรวมรายจังหวัด ตัวอย่าง : การแสดงผลข้อมูลจังหวัด ปทุมธานี

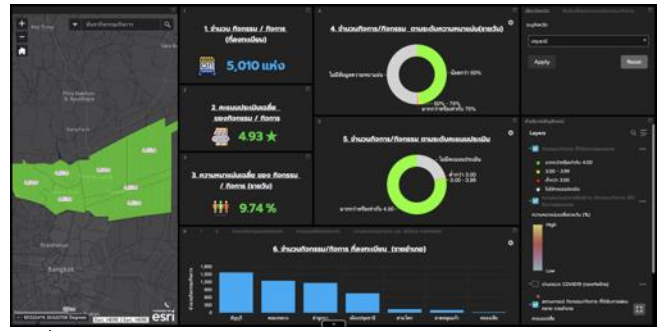

เมื่อทำการเลือกแสดงรายการจังหวัดปทุมธานีส่วนของ แผนที่ ส่วนข้อมูล และกราฟ ทั้งหมดจะแสดงเป็นข้อมูล กิจกรรม/กิจการในจังหวัดปทุมธานี ผู้ใช้งานสามารถเลือก Export ข้อมูลกิจกรรม/กิจการรายอำเภอในจังหวัดปทุมธานีได้ จากตารางข้อมูล โดยเลือก Tab สถานการณ์ กิจกรรม/กิจการ ที่ได้รับการผ่อนคลาย รายอำเภอ จากนั้นเลือก Options และเลือก Export all to CSV

| Show principal  | Income in the local division in the local division in the local di |                           |                                          |                                   |                                         |                               |         |           |         |                           |                                         |                                            |                                   |   |
|-----------------|----------------------------------------------------------------------------------------------------|---------------------------|------------------------------------------|-----------------------------------|-----------------------------------------|-------------------------------|---------|-----------|---------|---------------------------|-----------------------------------------|--------------------------------------------|-----------------------------------|---|
| Show related    |                                                                                                    | dhubultanissu/<br>Itarris | Puputarrafi<br>nesu >= 4.00 <del>k</del> | huuutanafi<br>nauu 300★ -<br>399★ | Anna anna anna anna anna anna anna anna | department<br>Sciences Sector | neuuheo | wenndardo | neusado | kolucija<br>kođe(%) sredu | ข้ามวนกังการที่<br>ความหมายมัน <<br>50% | drucurtowist<br>norumutaciu<br>SOTE - 74TE | ducutorist<br>norunumilu H<br>75% |   |
| Show/Hide co    | kumes .                                                                                                    |                           |                                          |                                   |                                         |                               |         |           |         |                           |                                         |                                            |                                   |   |
| Export all to 0 | sv                                                                                                    |                           |                                          |                                   |                                         |                               |         |           |         |                           |                                         |                                            |                                   | 6 |
| chargenone      | drawnd                                                                                                    |                           |                                          |                                   |                                         |                               | 450     |           |         | 10.08                     |                                         |                                            |                                   | 4 |
| duaron          |                                                                                                    |                           |                                          |                                   |                                         |                               |         |           |         |                           |                                         |                                            |                                   |   |
| *****           | drpuend                                                                                                    |                           | 900                                      |                                   |                                         |                               |         |           |         |                           |                                         |                                            |                                   |   |
|                 |                                                                                                    |                           |                                          |                                   |                                         |                               |         |           |         |                           |                                         |                                            |                                   |   |
| dooutpuend      | drawrio                                                                                                    |                           |                                          |                                   |                                         |                               |         |           |         |                           |                                         |                                            |                                   | 2 |
|                 |                                                                                                    |                           |                                          |                                   |                                         |                               |         |           |         |                           |                                         |                                            |                                   | 8 |
| égen            | úrpænő                                                                                                    |                           |                                          |                                   |                                         |                               |         |           |         |                           |                                         |                                            |                                   |   |
| dapan           | drawnd                                                                                                    |                           |                                          |                                   |                                         |                               |         |           |         |                           |                                         |                                            |                                   |   |
| frud            | drawnd                                                                                                    |                           |                                          |                                   |                                         |                               |         |           |         | 14.98                     |                                         |                                            |                                   |   |
| frugf           | drawni                                                                                                    |                           |                                          |                                   |                                         |                               |         |           |         |                           |                                         |                                            |                                   |   |
| nconto          | drawnd                                                                                                    |                           |                                          |                                   |                                         |                               |         |           |         |                           |                                         |                                            |                                   |   |
| naodo           | drawfu                                                                                                    |                           |                                          |                                   |                                         |                               |         |           |         |                           |                                         |                                            |                                   |   |

ตัวอย่างข้อมูล csv ที่ได้ทำการ Export จากการเลือกข้อมูลจังหวัดปทุมธานี แสดงผลข้อมูลบน Microsoft Excel

| 8 4 | <b>)•</b> (*• #                     |                  |                                             |                                   |                                          |                                         | Amount                                  | nî hermu fiermi | Worsiowere              | verime - Excel |                                |                                         |                                                |                                             |                                              | which is a                               | - 0 >                          |
|-----|-------------------------------------|------------------|---------------------------------------------|-----------------------------------|------------------------------------------|-----------------------------------------|-----------------------------------------|-----------------|-------------------------|----------------|--------------------------------|-----------------------------------------|------------------------------------------------|---------------------------------------------|----------------------------------------------|------------------------------------------|--------------------------------|
|     | หม้านอา                             | สาโครต           | alandara ayas -                             | daga 175 ayaan                    |                                          | nduring salawine hat h                  |                                         |                 |                         |                |                                |                                         |                                                |                                             |                                              |                                          | R#4                            |
| 4   | K da<br>} dasan +<br>¥ dalarrepisso | Catibri<br>B I U | - x - =   -   -   -   -   -   -   -   -   - | x == <b>■</b> Ø                   | • 🛱 dodonru<br>🖭 🔅 uruselofo             | Mil<br>1944 - \$ + %                    | vite at                                 | lane konjiane   | ปกลั<br>เขอส์ที่มีอิงก์ | udersee        | A<br>norminana                 | ช่านกลาง<br>ช่อความเดือน                | ระเลลัสรรรจ<br>ช่วงรามอฮิร                     |                                             | ** 1000 X                                    | arradikali -<br>da - A                   | ahdo duaraat<br>rese = ulton = |
|     | house is                            |                  | work                                        |                                   | melano                                   | 5 800                                   | . 5                                     |                 |                         |                | Anh.                           |                                         |                                                |                                             | not                                          | 1000                                     |                                |
| 23  | • 8 ×                               | × \$             |                                             |                                   |                                          |                                         |                                         | _               | _                       | _              |                                |                                         | _                                              |                                             |                                              |                                          |                                |
| 1.1 |                                     |                  |                                             | 1 e                               | 1 6                                      |                                         |                                         |                 |                         | · ·            |                                |                                         |                                                | 1 0                                         | 1                                            | 1 0                                      |                                |
| FID | อำเภอ                               | จังหวัด          | ວ<br>ຈຳນວນກໍຈາກການ/<br>ກໍຈາກາກ              | ร่านวนก็จการที่<br>คะแนน >= 4.00★ | จำนวนกิจการที่<br>คะแนน 3.00★ -<br>3.99★ | จำนวนกิจการที่<br>คะแนนต่ำกว่า<br>3.00★ | จำนวนกิจการที่<br>ไม่มีคะแหน<br>ประเมิน | ครแบนด่าสุด     | ศรแบบสูงสุด             | ครแบบเฉลีย     | ความหนาแม่น<br>เฉลีย(%) รายวัน | จำนวนกิจการ<br>ที่ความ<br>หนาแน่น < 50% | จำนวนกิจการ<br>ที่ความ<br>พนาแน่น 50% -<br>74% | จำนวนก็จการ<br>ที่ความ<br>พบาแน่น >=<br>75% | จำนวนก็จการ<br>ที่ไม่มีข้อมูล<br>ความหนาแน่น | ความหนาแห่น<br>เฉลีย(%) ราย 3<br>ชั่วโมง | วันที่อัทเดทซ์อมูล             |
| 16  | SCANSGAR C                          | ปหุมธานี         | 1148                                        | 900                               | 2                                        | 0                                       | 246                                     | 3.7143          | 5                       | 4.93794069     | 11.06774194                    | 616                                     | 2                                              | 0                                           | 1 528                                        | 13.58399726                              | 5/6/2020                       |
| 17  | SCANSGAR 0                          | ปหุมธานี         | 1148                                        | 900                               | 2                                        | 0                                       | 246                                     | 3.7143          | 5                       | 4.93794069     | 11.06774194                    | 616                                     | 1                                              | 0                                           | 1 528                                        | 8 0                                      |                                |
| 52  | 7 ธัญญรี                            | ปทุมธานี         | 1508                                        | 1194                              | 7                                        | 3                                       | 306                                     | 2.3333          | 5                       | 4.92737554     | 14.98036649                    | 750                                     | 2                                              | 0                                           | 4 74                                         | s 0                                      |                                |
| 52  | 8 อัญญรี                            | ปหุมธานี         | 1508                                        | 1194                              | 7                                        | 3                                       | 306                                     | 2.3333          | 5                       | 4.92737554     | 14.98036649                    | 750                                     | 2                                              | 0                                           | 4 74                                         | 14.75661498                              | 5/6/2020                       |
| 113 | 7 ជនរបារជា                          | ปหุมธานี         | 728                                         | 561                               | 4                                        | 0                                       | 163                                     | 4               | 5                       | 4.93166673     | 11.29459459                    | 365                                     |                                                | 5                                           | 1 358                                        | 12.45684419                              | 5/6/202                        |
| 113 | 8 ដើอរវៀវរោធារារី                   | ปหุมธานี         | 728                                         | 561                               | 4                                        | 0                                       | 163                                     | 4               | 5                       | 4.93166673     | 11.29459459                    | 365                                     |                                                | 5                                           | 1 358                                        | 8 0                                      |                                |
| 135 | 6 ลาดหลุมแก้ว                       | ปหุมธานี         | 95                                          | 69                                | 0                                        | 0                                       | 26                                      | 4.5             | 5                       | 4.94270725     | 10.08163265                    | 48                                      |                                                | 2                                           | 0 40                                         | 8.924572237                              | 5/6/202                        |
| 135 | 7 ลาดหลุมแก้ว                       | ปพุทยาช          | 95                                          | 69                                | c                                        | 0                                       | 26                                      | 4.5             | 5                       | 4.94270725     | 10.08163265                    | 48                                      |                                                | 2                                           | 0 46                                         | 5 0                                      |                                |
| 137 | 2 สำลุกกา                           | ปพุทธานี         | 1129                                        | 933                               | 3                                        | 1                                       | 192                                     | 1               | 5                       | 4.92786585     | 12.71669219                    | 643                                     |                                                | 7                                           | 6 476                                        | 5 0                                      |                                |
| 137 | 3 สาลุกกา                           | ปพุ่มธานี        | 1129                                        | 933                               | 3                                        | 1                                       | 192                                     | 1               | 5                       | 4.92786585     | 12.71669219                    | 643                                     |                                                | 7                                           | 6 476                                        | 5 13.03058831                            | 5/6/202                        |
| 159 | 0 สามไตก                            | ปพุ่มธานี        | 124                                         | 81                                | 0                                        | 0                                       | 36                                      | 4.6364          | 5                       | 4.94777841     | 9.948275862                    | 57                                      |                                                | 0                                           | 1 64                                         | 9.626374785                              | 5/6/2020                       |
| 159 | 1 สามปลก                            | THE REAL         | 124                                         | 88                                | 0                                        | 0                                       | 36                                      | 4.6364          | 5                       | 4.94777841     | 9.948275862                    | 57                                      |                                                | 0                                           | 1 66                                         | 0                                        |                                |
| 170 | 5 Muosula                           | บทุมธาน          | 24                                          | 18                                | 0                                        | 0                                       | 6                                       | 4.5             | 5                       | 4.90431667     | 7.153846154                    | 13                                      |                                                | 0                                           | 0 11                                         | 9.065656566                              | 5/6/2020                       |
| 170 | o nancili                           | Taing LT         |                                             |                                   | ข้อ                                      | มูลตัว                                  | อย่าง                                   | กิจก            | ,<br>551)               | /กิจก          | 1151846154                     | ายอ้า                                   | เกอ                                            |                                             |                                              | . 0                                      |                                |

#### การค้นหากิจกรรม/กิจการในพื้นที่เพื่อออกรายงานใน รูปแบบตาราง

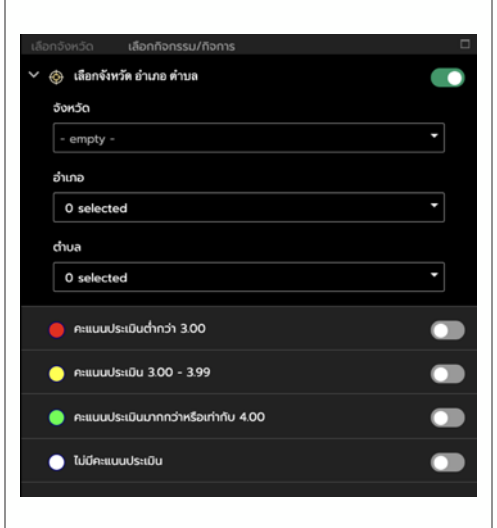

สามารถค้นหาข้อมูลโดยการเลือกจังหวัด อำเภอ และ ตำบลที่ต้องการจากนั้นเลือกระดับคะแนนประเมินที่ต้องการ ให้แสดงบนแผนที่ นอกจากนี้ยังสามารถทำการ Export ข้อมูล ในตารางในรูปแบบ CSV file เพื่อนำไปใช้งานต่อได้

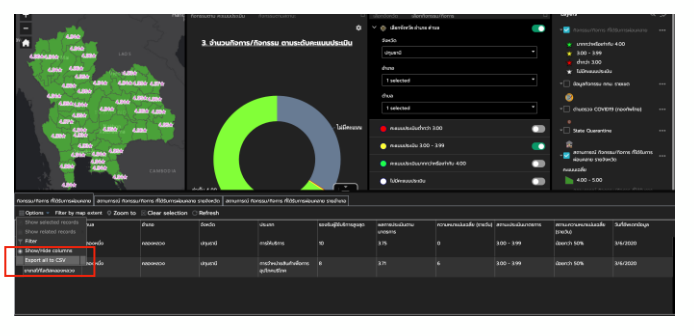

จากนั้นทำการยืนยันการ Export ข้อมูล ออกเป็น

csv file

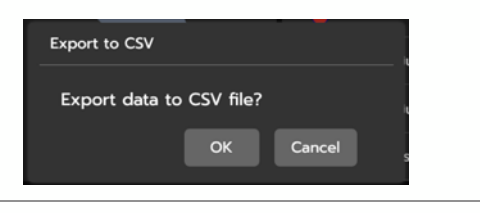

ตัวอย่างข้อมูล csv ที่ได้ทำการ Export แสดงผลข้อมูลบน Microsoft Excel

- จังหวัด : ปทุมธานี
- อำเภอ : คลองหลวง
- ตำบล : คลองหนึ่ง
- กิจกรรมที่มีคะแนนประเมิน : 3.00 3.99

| COVID-19                |                       |                                |                            | <u>@</u> @ | 093 | 🐃 🤔 💩 🔜 🚣 Gistda |
|-------------------------|-----------------------|--------------------------------|----------------------------|------------|-----|------------------|
| 1. ผู้ติดเชื้อ COVID-19 | 2. อุปกรณ์ทางการแพทย์ | 3. สินค้าอุปโภคบริโภคที่จำเป็น | 4. ติดตามผลมาตรการผ่อนคลาย | 35555      |     | CORO             |
|                         |                       |                                |                            |            |     |                  |

| HII - I > - A<br>A A Greens from drug drug drug for a gran saftaföldensse sambildensarenn ersen sakafa trufti forstellarenn ansersensskulde ruthi forfeseniga s                                                                                                    | ×▲·△ · □ · □ · □ · ■ · · • · · · · · · · · · · · · · · ·                                                                         | nutil III III III III                                                                 | nuaelafana - 5 - 96 + 150 -85 -89                                                  | elepters lepters treadelilari annon<br>elepters lepters        | ดี ปายกลาง<br>เอ การตำนวณ ชื่อความเดือน<br>ดังด์                     | stadorova<br>stadorova<br>stado<br>stadorova | Nerv dan dan dan dan dan dan dan dan dan dan                        |
|----------------------------------------------------------------------------------------------------|----------------------------------------------------------------------------------------------------|---------------------------------------------------------------------------------------|------------------------------------------------------------------------------------|----------------------------------------------------------------|----------------------------------------------------------------------|----------------------------------------------------------------------------------------------------|---------------------------------------------------------------------|
| 13175 Trainey per failed accress i macrefit accress i spart not holdre in the second i spart not interview interview interview i 10 175 0 100-199 Superior 1500 100 1253555 100 1253555 100 1253555 100 1255555 100 12555555 100 12555555 100 12555555 100 125555555555 | 1 • × × ×<br>0 รือก็พรรมกังการ<br>18175 To Simply สาขาโลโสลออาหอง<br>18175 In Simply สาขาโลโสลออาหอง<br>18175 เป็นที่เหลือกอาหอง | C D E<br>ด้านต อ้านคอ ริงหวัด<br>คอองหรือ คอองหวอง ประเทศ<br>คอองหรือ คอองหวอง ประเทศ | ประเศษ<br>สารรษศรรณสุรรณราช<br>สารรรษศรรณสุรรณราช<br>ชีวิธิปัติมีเป็นที่มีการอย่าง | นกับบัติการอุณุล แลการบ่านนั้นตามเกษรกร ต<br>10 8.75<br>3.7143 | ารามครามสมัย (รายวัญ สถางอะประยังมาตรก<br>0.3.00-3.99<br>6.3.00-3.99 | ร สถานออาเพราะเห็มเอสือ (รายวิษ) - วิษ<br>น่อยาว่า รอง<br>น่อยาว่า รอง                                                                                                    | 500%575000 M y<br>316702020 100 628629 14<br>31672020 100 629383 14 |

4) การดาวน์โหลดคู่มือการใช้งาน

(

| COVID-19 LMAP                                          |                                                             | e 0 0 0 0 0 0 0 •                                  | - Constanting 🐜 🔔 🕹 🛃 📩                                                | Giston |
|--------------------------------------------------------|-------------------------------------------------------------|----------------------------------------------------|------------------------------------------------------------------------|--------|
| 1. ผู้ติดเชื้อ COVID-19 2. อุปกรณ์ทางการแพทย์ 3. สินค์ | ำอุปโภคบริโภคที่จำเป็น 4. ติดตามผลมาตรการผ่อนคลาย           |                                                    | ดาวนเหลดคูมอการ                                                        | 0000   |
| 1. สถานการณ์เสี่ยงต่อไรค 2. สถานการณ์แพร่ระบาด 3. 5    | เคราะห์ข้อมูลเชิงพื้นที่                                    |                                                    |                                                                        |        |
| Ha                                                     | คนกลุ่มเสี้ยงทั้งประเทศ                                     | มนต์ขณาช แกะสามารถ 🗆                               | ชั้นข้อมูลติดตรมสถานการณ์<br>🔸 🚾 ประกาศสถานที่พบผู้ป่วย (กรมดวบคุมไรด) |        |
| +                                                      | 1. จำนวนคนกลุ่มเสี่ยงทั้งประเทศ                             | 5. คนกลุ่มเสี่ยงรายจังหวัด                         | ฐมชนแออัตกรุงเทพมหานคร                                                 |        |
|                                                        | 🍠 1,037,568 คน                                              | ξ<br>ξ 50,000<br>μ 40,000                          | 🕨 🚾 ซึ่อมูลเมิวระวัง COVID-19 รายด้านต                                 |        |
|                                                        | ข้อมูล ณ วันที่: 5 มี.ฮ. 63<br>ที่มา : อสม. สำนักงานกรงเทพฯ |                                                    | 🔸 🚾 ช้อมูลเป้าระวัง COVID-19 รายอำเภอ                                  |        |
|                                                        | กักตัว14วัน 🗆                                               | -5ี่ สกอนคร สุรินทร์ นครสวรรค์ มหาสารตาม           | 🕨 🗹 ซ้อมูลเฝ้าระวัง COVID-19 รายจังหวัด                                |        |
|                                                        | 2. จำนวนคนกลุ่มเสี่ยงต่างจังหวัด                            | ข้อมูล ณ วันที่: 5 มิ.ย. 63 ที่มา : อสม., กรุงเทพฯ | 🕨 🚾 ระดับสถานการณ์ COVID-19                                            |        |
|                                                        | (กักตัว 14 วัน)                                             | ประเภทคนกลุ่มเสียง รายจังหวัด รายอำเภอ รายด้านด 🗇  | ชั้นข้อมูลวิเคราะท์เชิงพื้นที่<br>                                     |        |
|                                                        | 🛃 285,890 คน                                                | 6. ประเภทคนกลุ่มเสี่ยง รายจังหวัด 🍣                | Layers                                                                 | α.≫    |

ในส่วนการนำทางด้านมุมบนขวาของหน้าจอแสดงผลปุ่ม สำหรับการดาวน์โหลดคู่มือการใช้งาน

## คู่มือการใช้งาน GISTDA COVID-19 iMAP

## เพิ่มเติมส่วนรายงานข้อมูล จำนวนการเช็คอิน กิจการ/กิจกรรม ย้อนหลัง 14 วัน รายจังหวัด รายอำเภอ และรายกิจการ/กิจกรรม จากระบบไทยชนะ

# จัดทำโดย สำนักงานพัฒนาเทคโนโลยีอวกาศและภูมิสารสนเทศ (องค์การมหาชน) GISTDA

## กระทรวงการอุดมศึกษา วิทยาศาสตร์ วิจัยและนวัตกรรม วันที่ 19 มกราคม 2564

แท็บติดตามผลมาตรการผ่อนคลาย (ไทยชนะ) <u>หมายเลข 2. ติดตาม เช็คอินย้อนหลัง "ไทยชนะ"</u>

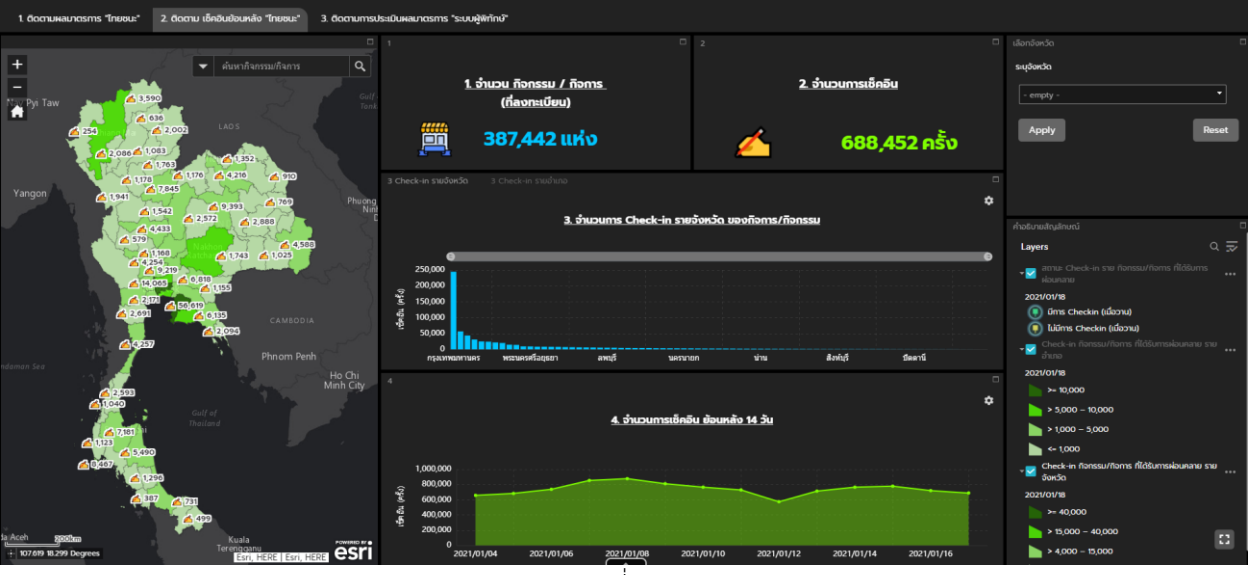

(ภาพรวมแสดงแผนที่จำนวนกิจกรรม/กิจการ)

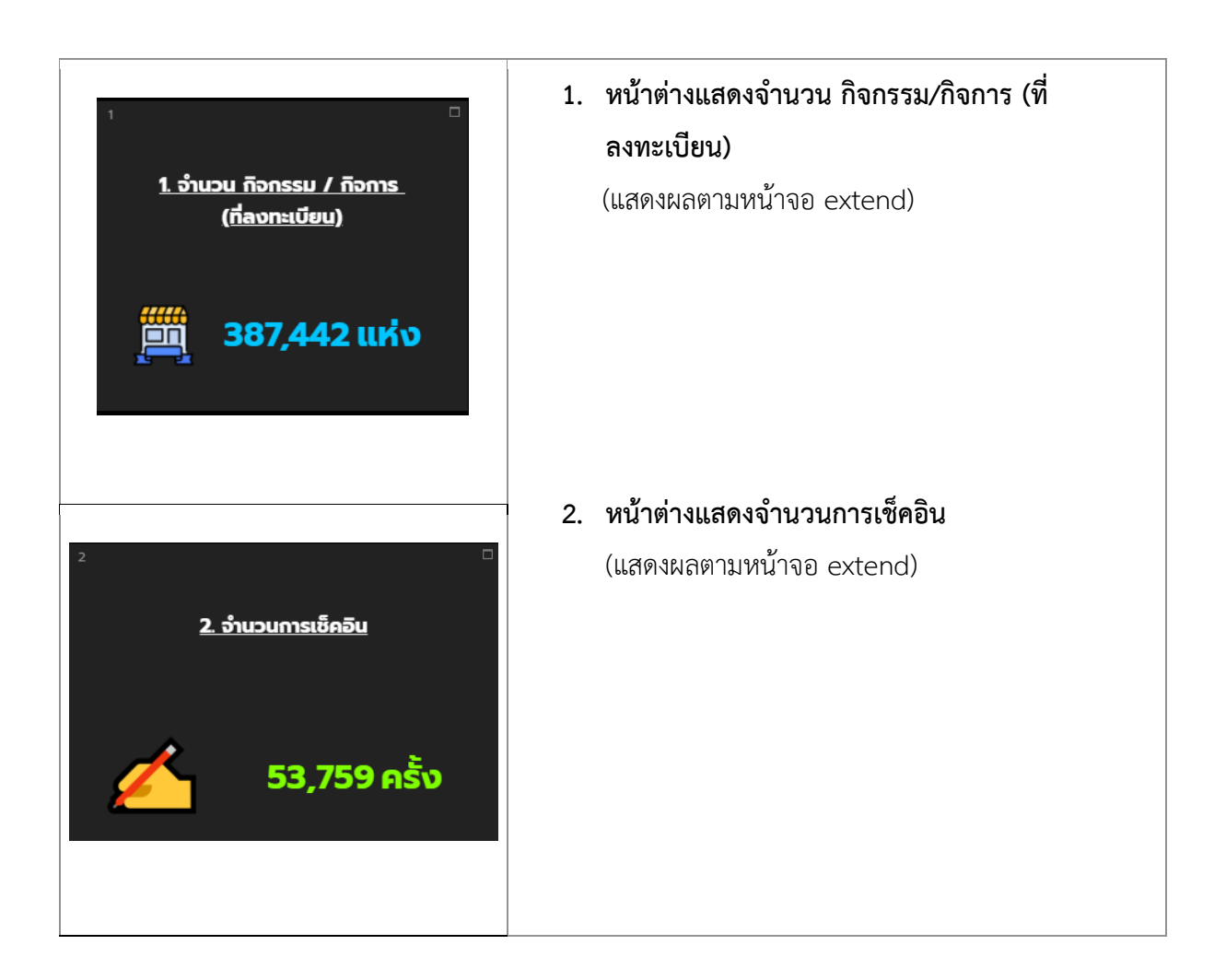

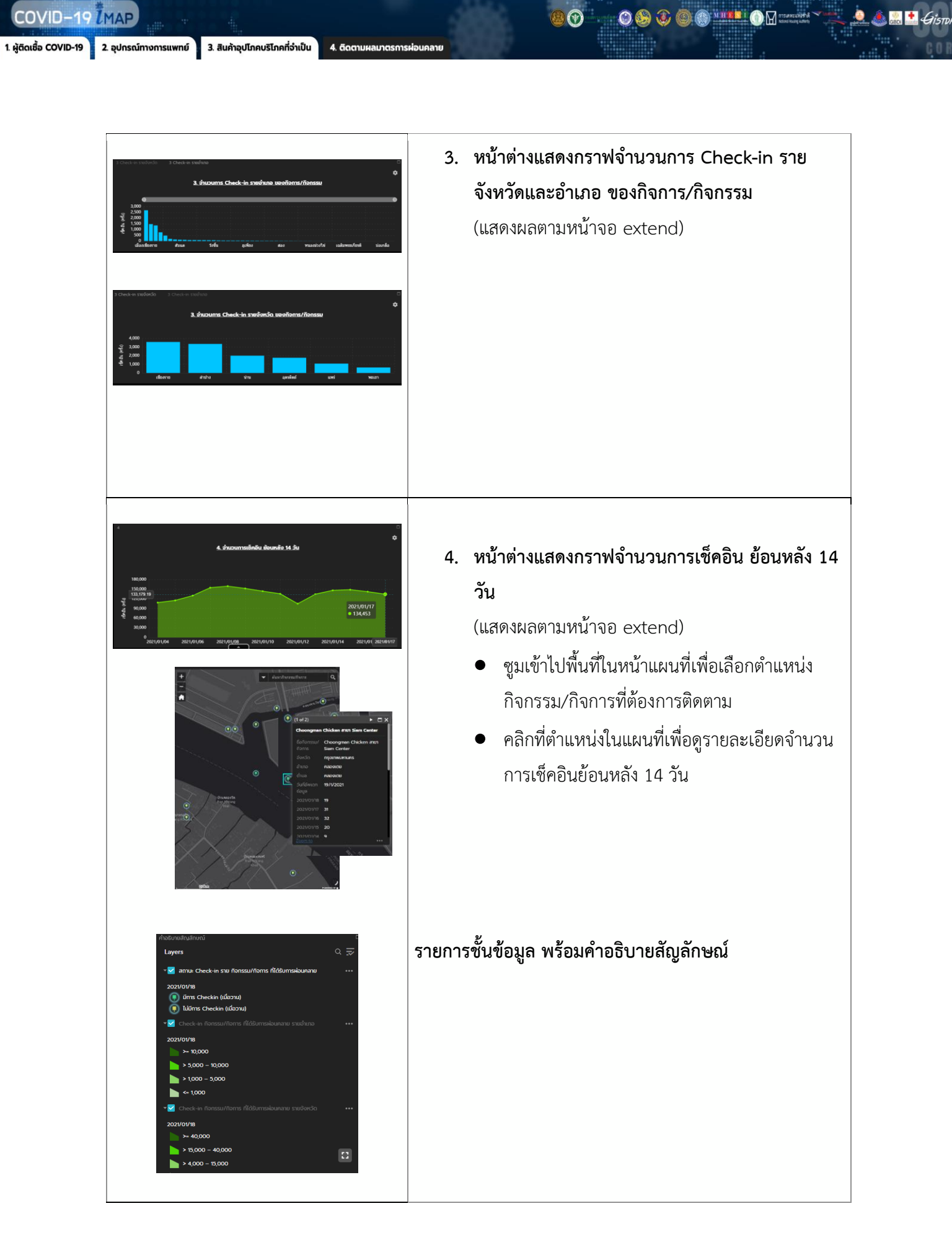